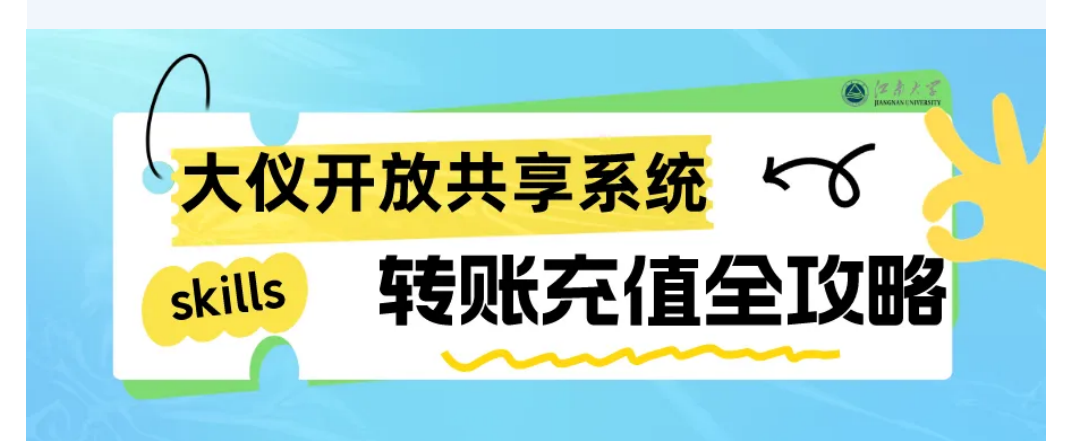

## 转账充值全过程涉及2个系统

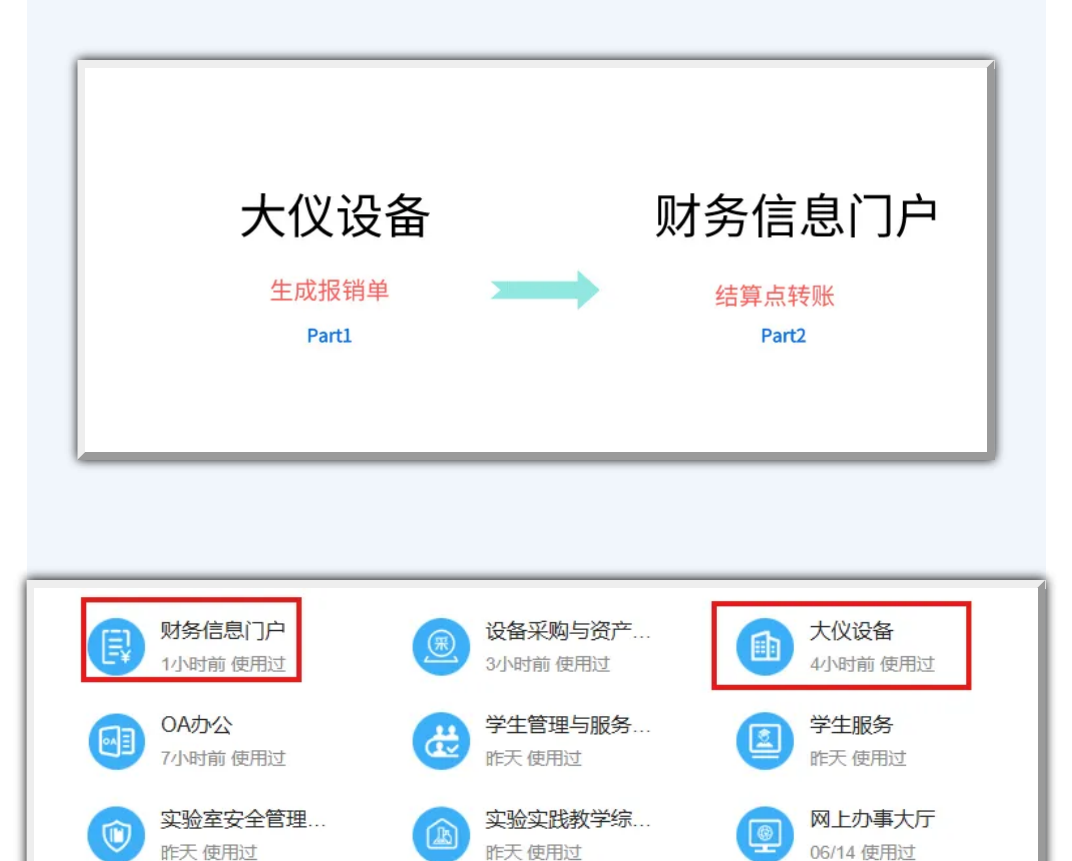

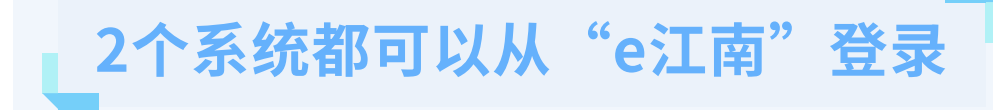

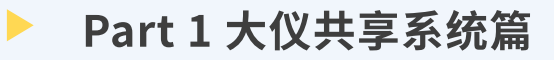

| ② におたる 大型仪器<br>」 「ANGNAN LINIVERSITY | 设备共享系统          |      |         |
|--------------------------------------|-----------------|------|---------|
| test6用户<br>test                      | 课题组目录 我的课题      | 第一步: | 通过e江南登录 |
| ** 🔳                                 | 负责人: test6用     | 大仪共享 | 系统,点左边的 |
| 😭 成果管理                               |                 |      |         |
| 🔯 仪器目录                               | 2 修改            | 菜单里的 | "报销管理"  |
| 山 仪器统计                               | J IVRA          |      |         |
| 👗 成员目录                               | 课题组成员 预约审核      |      |         |
| 👚 课题组                                | 📑 导出Excel 🔒 打印  |      |         |
| ₽ 会议室                                |                 |      |         |
| ₽ 消息中心                               | Q.搜索 使用者        |      |         |
| ▶ 文件系统<br>¥ 报销管理                     | 395387 test22学生 |      |         |
|                                      |                 |      |         |

第二步:勾选需要报销的收费记录后,点**"生成报销** <mark>单"</mark>,即可生成带编号的测试费清单。

|                 | ( )                        | 江南大学报销管理 |        |      |       |  |  |
|-----------------|----------------------------|----------|--------|------|-------|--|--|
| 报销项目<br>课题组报销项目 | 报销项目<br>) 打开ì              | 文里       |        |      |       |  |  |
| 报销单             | 计费编                        | 15       |        | 仪器名称 |       |  |  |
| 课题组报销单          | 计费时段 至<br>生成报销单 ▲ 2)生成报销清单 |          |        |      |       |  |  |
|                 |                            | 计费编号     | 设备名称   |      | 收费金额  |  |  |
| - X - 4 - X - K |                            | 427995   | test仪器 |      | 15.09 |  |  |
| 3) 勾选<br>测试项目 → |                            | 395387   | 测试仪器11 |      | 68.85 |  |  |
|                 |                            | 361932   | test仪器 |      | 47.84 |  |  |

|                                | ② 江南大学报销管理                          |                    |             |  |  |  |  |
|--------------------------------|-------------------------------------|--------------------|-------------|--|--|--|--|
| 报销项目                           | 报销单                                 |                    |             |  |  |  |  |
| 课题组报销项目                        |                                     |                    |             |  |  |  |  |
| 报销单                            | 报销单号                                |                    | 用户姓名        |  |  |  |  |
| 课题组报销单                         | 这个报钥半亏很里要<br>这个报销单号很重要<br>这个报销单号很重要 | 这个报销单号很重要这个报销单号很重要 |             |  |  |  |  |
| ↓<br>打开这里可以看<br>到刚刚生成的报<br>销清单 | 接端単号                                | 用户姓名               | 月           |  |  |  |  |
|                                | S201812290001                       | test1课题组负责人        | test1课题组负责人 |  |  |  |  |
|                                | S201809250003                       | test6用户            | 6           |  |  |  |  |
|                                | S201809250001                       | test1课题组负责人        |             |  |  |  |  |
|                                | S201809210001                       | test1课题组负责人        |             |  |  |  |  |

这个<mark>报销单号</mark>非常重要,需要<mark>备注</mark>到转账确认单里。

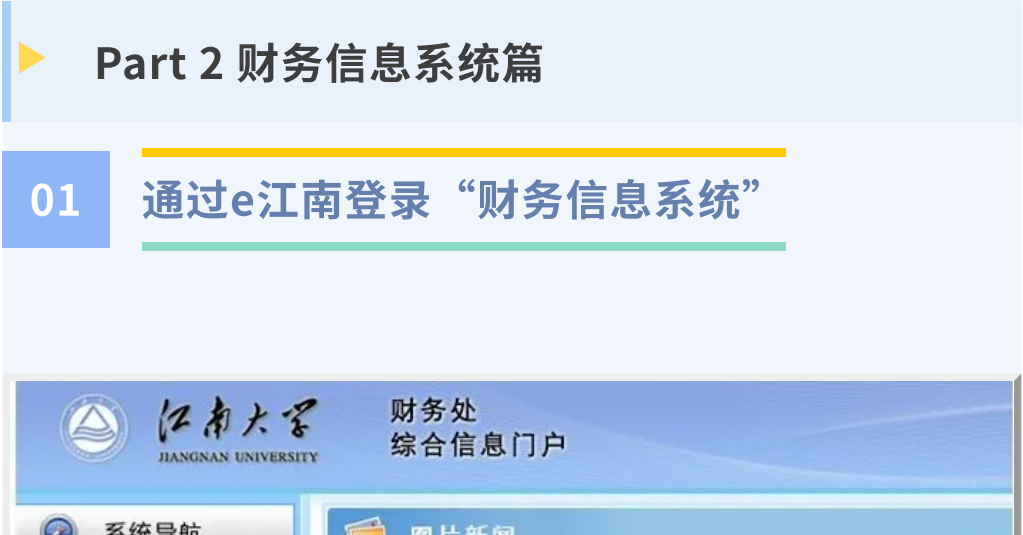

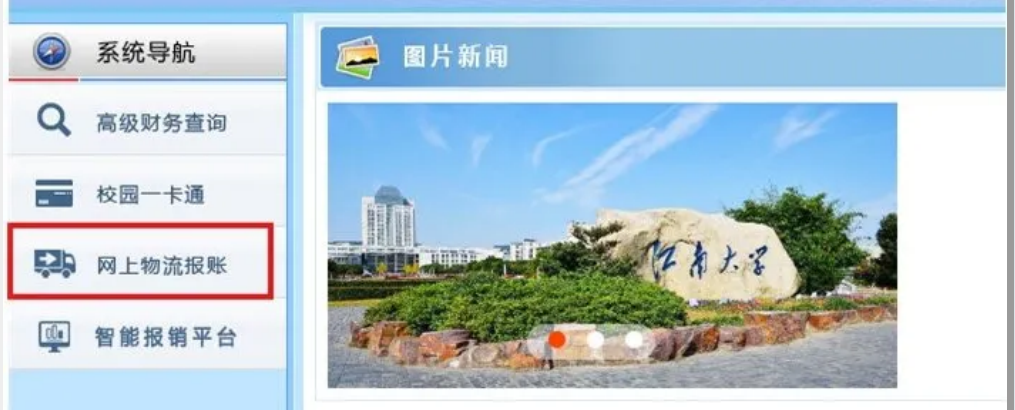

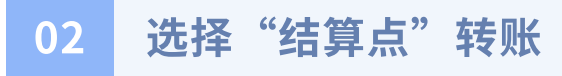

| 网上报销管理                                             | 结算点 | 转账 报销信   | 息维护 | 酬金信息维护       | A     |     |          |     |             |    |       |
|----------------------------------------------------|-----|----------|-----|--------------|-------|-----|----------|-----|-------------|----|-------|
|                                                    |     |          |     |              |       |     |          |     | 付款业         | 95 |       |
| (3)         次迎您!           > 付款业务           > 收款业务 |     | 【转账记录查询】 |     |              |       |     |          |     |             |    |       |
|                                                    |     | 转账结算点    |     | 江南大学大仪开放共享平台 |       | v   | 结算点不要选错哦 |     |             |    |       |
|                                                    |     |          |     |              |       |     | 经办人      |     |             |    | 交易流水号 |
| ∨ 历史记录查询                                           |     | 查询       |     |              |       |     |          |     |             |    |       |
|                                                    |     | 选择 🗌     | 日期  |              | 交易流水号 | 结算点 |          |     | 项目代码        |    | 支出类型  |
|                                                    |     |          |     |              |       |     |          | 校内報 | <b>核账申请</b> | 款查 | đ     |
|                                                    |     |          |     |              |       |     |          |     |             |    |       |

| 网上报销管理   | 结算点转账 | 报销信息维护 酬金信息维护                           |           |                   |  |  |  |  |
|----------|-------|-----------------------------------------|-----------|-------------------|--|--|--|--|
|          |       |                                         |           | 付款业务              |  |  |  |  |
| (1) 款迎您! |       | 【选择结算点】                                 |           |                   |  |  |  |  |
| > 付款业务   |       | 国家功能食品中心:                               |           |                   |  |  |  |  |
| ∨ 收款业务   |       | 〇国家功能食品中心测试费                            |           |                   |  |  |  |  |
| ◇ 历史记录音询 |       | 后勤管理处:                                  |           |                   |  |  |  |  |
|          |       | ○摆花款                                    | ○场地使用费    | ○ 车辆维修费(仅限学校公车使用) |  |  |  |  |
|          |       | ○零星维修款                                  | ○用车费      |                   |  |  |  |  |
|          |       | 机械学院:                                   |           |                   |  |  |  |  |
|          |       | ○ 包装检测中心                                |           |                   |  |  |  |  |
|          |       | 粮食发酵工艺与技术国家工程实验室:                       |           | 再次确认结管占县丕为"汀      |  |  |  |  |
|          |       | ○中试平台                                   |           | 南大学大仪开放共享平台"      |  |  |  |  |
|          |       | 食品科学与技术国家重点实验室:                         |           |                   |  |  |  |  |
|          |       | ○ 微生物检测                                 |           |                   |  |  |  |  |
|          |       | 实验室与设备管理处:                              | 0         |                   |  |  |  |  |
|          |       | ○ 纺织服装学院测试平台                            | 〇国重分析测试平台 | ◎ 江南大学大仪开放共享平台    |  |  |  |  |
|          |       | ○食品字院测试平台                               | ○ 约字院测试平台 |                   |  |  |  |  |
|          |       | ÷                                       |           |                   |  |  |  |  |
|          |       | 项目信息                                    |           |                   |  |  |  |  |
|          |       | 选择 项目号 项目:                              | 名称        |                   |  |  |  |  |
|          |       | 0                                       |           |                   |  |  |  |  |
|          |       | ○ → 进权坦继权弗而日                            | 1旦        |                   |  |  |  |  |
|          |       | ○ □ □ □ □ □ □ □ □ □ □ □ □ □ □ □ □ □ □ □ | 与         |                   |  |  |  |  |
|          |       |                                         |           |                   |  |  |  |  |
|          |       |                                         |           | 下一步返回             |  |  |  |  |

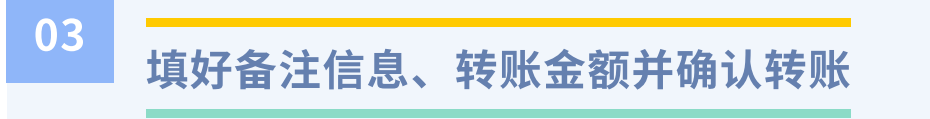

|             | 付款业务     |                                    |      |           |         |            |  |  |
|-------------|----------|------------------------------------|------|-----------|---------|------------|--|--|
| (23 欢迎想!    | 【转账交易】   |                                    |      |           |         |            |  |  |
| > 191038495 | 转账结算点    | 江南大学大伙开放共享平台                       | #10  | 实验室与设备管理处 | 联系人     | 电话         |  |  |
| ◇ 收款业务      | 地址       |                                    |      |           |         |            |  |  |
| ◇ 历史记录查询    | 经费用途     | · ·                                | 用進分素 | v         | 转账金额    |            |  |  |
|             | 交易音注     |                                    |      |           |         | •          |  |  |
|             | 经办人工号或学号 | 9822017003                         | 姓名   | 管典描       | 项目负责人   |            |  |  |
|             | 项目号      | 3636210232130010                   |      |           | 预算项名称   |            |  |  |
|             | □是否加密支付  | and the same der same der same and |      |           | 转账金     | 额一定要与报销    |  |  |
|             |          | 一定要备注报销里等                          | Ĵ 📃  | 上一步 下一步   | 单上的     | 金麵完全一致     |  |  |
|             |          | 及课题组名称                             |      |           | 1-1-144 | TE BAJUL A |  |  |
|             |          | 例如: S2018122900                    | 01   |           |         |            |  |  |
|             |          | 食品XXX運師组                           |      |           |         |            |  |  |
|             |          | RIIIAAAKAZE                        |      |           |         |            |  |  |

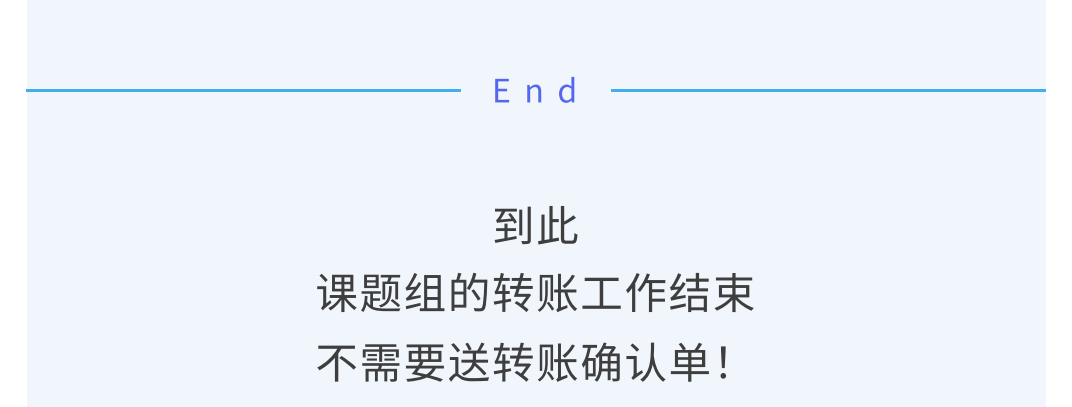

不需要再打电话确认!

只要动动鼠标几分钟就搞定

后续的报销、充值工作就由校级管理员全部代劳啦

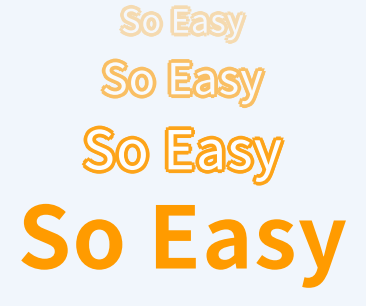

End

稿件来源:实验室建设中心

责任编辑:管奥湄

审 核:王 萍

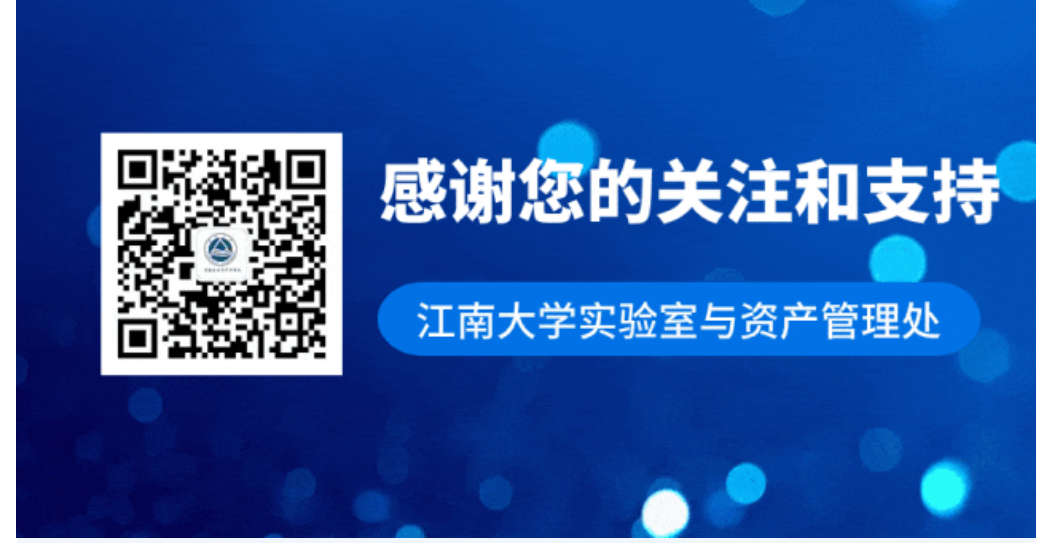